مراحل نصب پیش نیازهای برنامه Webkart:

#### ۱ مراحل نصب IIS

## ۱,۱ مراحل نصب IIS در Windows7

مرحله اول: سی دی مربوط به ویندوز خود را در CD-ROM قرار دهید.

**مرحله دوم:** در این مرحله به Control panel رفته و Programs And Features را انتخاب کنید.

**مرحله سوم:** سپس از سمت چپ صفحه، Turn Windows features on or off را انتخاب کنید. صفحه ای مطابق شکل زیرنمایش داده می شود:

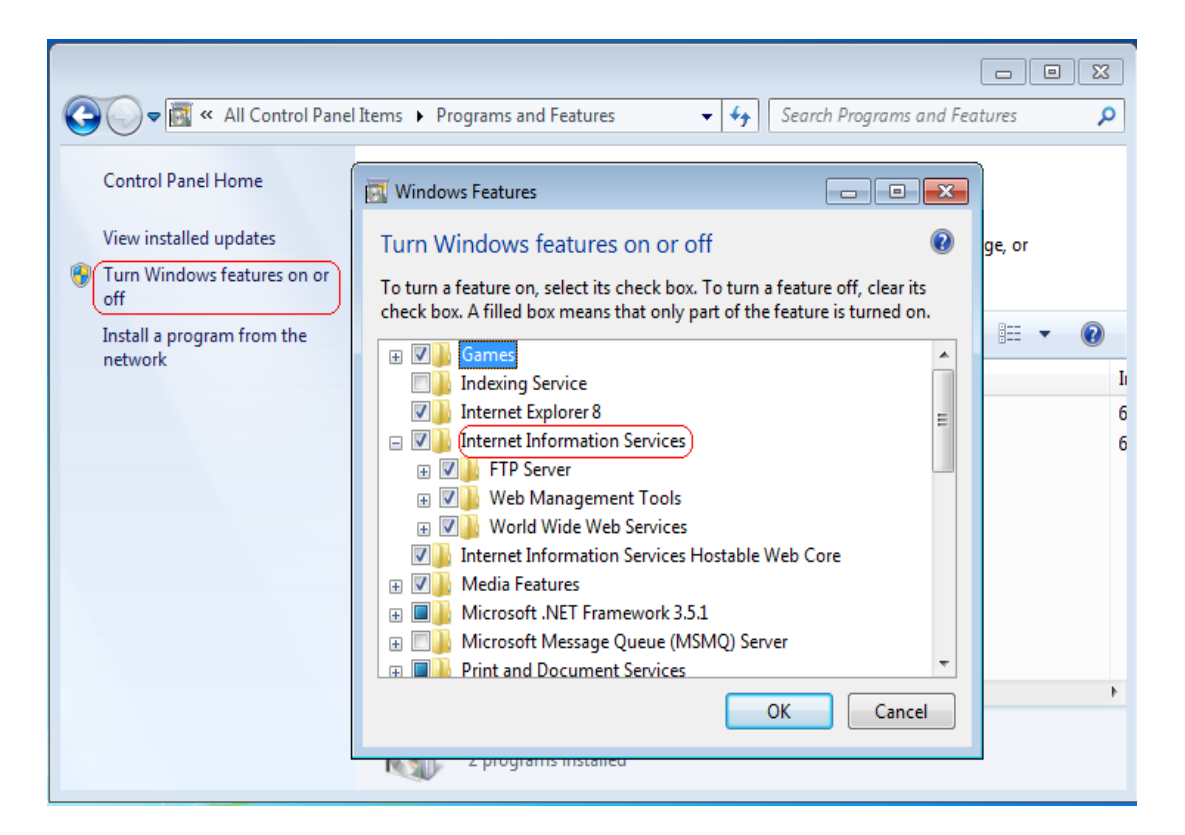

در این قسمت، باید تمام زیر منوهای Internet Information Services را تیک بزنید. در نهایت روی دکمه "ok" کلیک کنید تا IIS نصب شود.

#### ۱٫۲ مراحل نصب IIS در Windows XP

مرحله اول: سی دی مربوط به ویندوز خود را در CD-ROM قرار دهید.

مرحله دوم: در این مرحله به Control panel رفته و Add and Remove Program را انتخاب کنید. در منوی سمت چپ صفحه، روی گزینه"Add and Remove windows components " کلیک کنید.

| 🐱 Add or Rer                                                                 | nove Programs                                                                                                    |                                      |                                                    |
|------------------------------------------------------------------------------|----------------------------------------------------------------------------------------------------|--------------------------------------|----------------------------------------------------|
| Change or                                                                    | Currently installed programs:                                                                                                    | Name                                 | ~                                                  |
| Remove<br>Programs<br>Add New<br>Programs                                    | Windows Components<br>You can add or remove components of Windows XP.                                                                                                    | Chang                                | je/Remove                                          |
|                                                                              | To add or remove a component, click the checkbox. A shaded box means that only<br>part of the component will be installed. To see what's included in a component, click<br>Details.                                                                                                    | Size<br>Size 2                       | 17.71MB<br>2,031.00MB                              |
| Add/Remove<br>Windows<br>Components<br>Set Program<br>Access and<br>Defaults | Components:   Internet Explorer   Internet Information Services (IIS)   Internet Information Services (IIS)   Internet Information Servic                                                                                                    | Size<br>Size<br>Size<br>Size<br>Size | 23.38MB<br>0.39MB<br>0.15MB<br>173.00MB<br>36.29MB |
|                                                                              | < Back Next > Cancel                                                                                                    | Size<br>Size<br>Size                 | 0.99MB<br>0.69MB                                   |
|                                                                              | Image: Image: | Size                                 | 40.02MB                                            |
|                                                                              | By EosAccess Service                                                                                                    | Size                                 | 0.51MB 💌                                           |

**مرحله سوم:** در صفحه باز شده، IIS را تیک بزنید. سپس روی دکمه"Detail" کلیک کنید. صفحه ای مطابق شکل زیر ظاهر

می شود که در این صفحه باید برای همه گزینه ها، انتخاب شوند.

| Internet Information Services (IIS)                                                                                                    |                                             |  |  |
|----------------------------------------------------------------------------------------------------|---------------------------------------------|--|--|
| To add or remove a component, click the check box. A shaded box m<br>of the component will be installed. To see what's included in a compor | eans that only part<br>nent, click Details. |  |  |
| Subcomponents of Internet Information Services (IIS):                                                                                       |                                             |  |  |
| 🗹 🧼 Common Files                                                                                                    | 1.0 MB 🔼                                    |  |  |
| 🗹 🥘 Documentation                                                                                                    | 3.5 MB                                      |  |  |
| 🗹 💭 File Transfer Protocol (FTP) Service                                                                                                    | 0.1 MB                                      |  |  |
| 🗹 較 FrontPage 2000 Server Extensions 4.3 MB                                                                                                 |                                             |  |  |
| 🗹 🃸 Internet Information Services Snap-In                                                                                                   | 1.3 MB                                      |  |  |
| ☑ ﷺ SMTP Service                                                                                                    | 1.1 MB                                      |  |  |
| 🗹 殿 World Wide Web Service                                                                                                    | 2.3 MB 💌                                    |  |  |
| Description: Enables authoring and administration of websites with M<br>FrontPage and Visual InterDev                                       | licrosoft                                   |  |  |
| Total disk space required: 60.1 MB                                                                                                    | Details                                     |  |  |
| Space available on disk: 35951.2 MB                                                                                                    | D ovdilo                                    |  |  |
| ОК                                                                                                    | Cancel                                      |  |  |

مرحله چهارم: در انتها روی دکمه "Ok " کلیک کنید تا IIS نصب شود.

#### ۱٫۳ مراحل نصب IIS در Windows Server 2003 در 1۸۳

مرحله اول: سی دی مربوط به ویندوز خود را در CD-ROM قرار دهید.

مرحله دوم: در این مرحله به Control panel رفته و Add and Remove Program را انتخاب کنید. در قسمت سمت چپ صفحه، روی گزینه"Add and Remove windows components " کلیک کنید.

| 🔚 Add or Rem                                                                                                    | ove Programs                                             |              |               | _ 🗆 🗡     |
|----------------------------------------------------------------------------------------------------|----------------------------------------------------------|--------------|---------------|-----------|
| - 55                                                                                                    | Currently installed programs:                            | Show updates | Sort by: Name |           |
| Change or<br>Remove                                                                                                    | 🐲 ClamWin Free Antivirus 0.93.1                          |              | Size          | 20.12MB   |
| Programs                                                                                                    | Click here for support information.                      |              | Used          | rarely.   |
| 1 ( Carlor 1 ( Carlor |                                                          |              | Last Used On  | 7/22/2008 |
| Add New                                                                                                    | To remove this program from your computer, click Remove. |              |               | Remove    |
| Programs                                                                                                    | V2 VNC Personal Edition P4.4.2                           |              | Size          | 4.79MB    |
| 1 - C                                                                                                    | Windows Server 2003 Service Pack 2                       |              |               |           |
| Add/Remove                                                                                                    | ~                                                        |              |               |           |
| Windows                                                                                                    |                                                          |              |               |           |
| Componiento                                                                                                    |                                                          |              |               |           |
|                                                                                                    |                                                          |              |               |           |
|                                                                                                    |                                                          |              |               |           |
|                                                                                                    |                                                          |              |               |           |
|                                                                                                    |                                                          |              |               |           |
|                                                                                                    |                                                          |              |               |           |
|                                                                                                    |                                                          |              |               |           |
|                                                                                                    |                                                          |              |               |           |
|                                                                                                    |                                                          |              |               |           |
|                                                                                                    |                                                          |              |               |           |
|                                                                                                    |                                                          |              |               |           |
|                                                                                                    |                                                          |              |               |           |

**مرحله سوم:** در صفحه باز شده، Application Server را تیک بزنید. سپس روی گزینه " Next " کلیک کنید تا IIS نصب شود. بر از اتمام مراحل نصب، بر روی دکمه "Finish" کلیک کنید.

| You can add or remove compone                                                       |                                                     | Æ                                                          |
|-------------------------------------------------------------------------------------|-----------------------------------------------------|------------------------------------------------------------|
| rou can add or remove compone                                                       | nts of Windows.                                     |                                                            |
| To add or remove a component, or<br>part of the component will be insta<br>Details. | click the checkbox. A s<br>alled. To see what's inc | shaded box means that only<br>cluded in a component, click |
| Components:                                                                         |                                                     |                                                            |
| Accessories and Utilities                                                           |                                                     | 4.9 MB 🔺                                                   |
| Application Server                                                                  |                                                     | 34.4 MB                                                    |
| Certificate Services                                                                |                                                     | 1.8 MB                                                     |
| 🗆 💻 E-mail Services                                                                 |                                                     | 1.1 MB                                                     |
| C @GEax Services                                                                    |                                                     | 7.9 MB 💌                                                   |
| Description: Includes ASP.NET,<br>Application Server 0                              | Internet Information Sec<br>Console.                | rvices (IIS), and the                                      |
| Total disk space required:                                                          | 22.7 MB                                             | Details                                                    |
|                                                                                     | AFOC O MD                                           |                                                            |

## ۱٫۴ مراحل نصب IIS در Windows Server 2008

مرحله اول: ابتدا به منوى Start رفته و Administrative Tools را انتخاب كنيد. از آنجا Server Manager را پيدا كنيد.

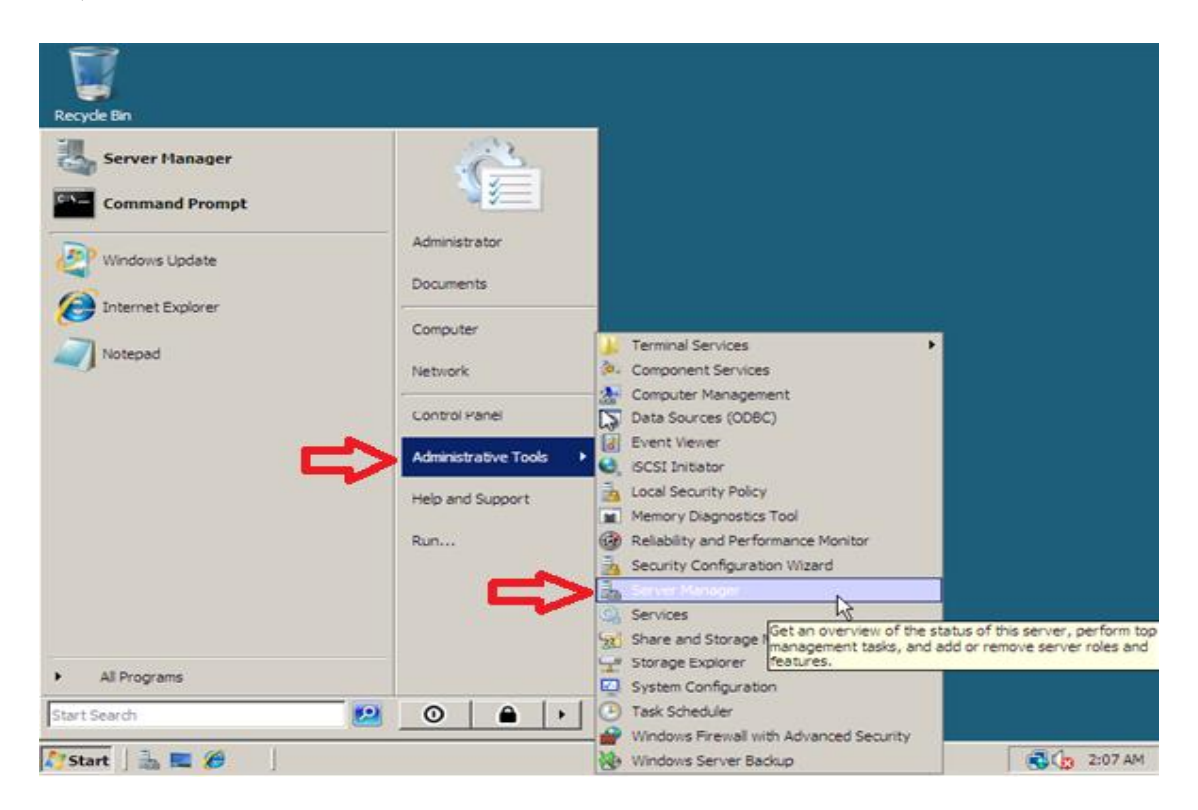

مرحله دوم: در این صفحه، از منوی Role Summery، روی گزینه "Add Roles" " کلیک کنید:

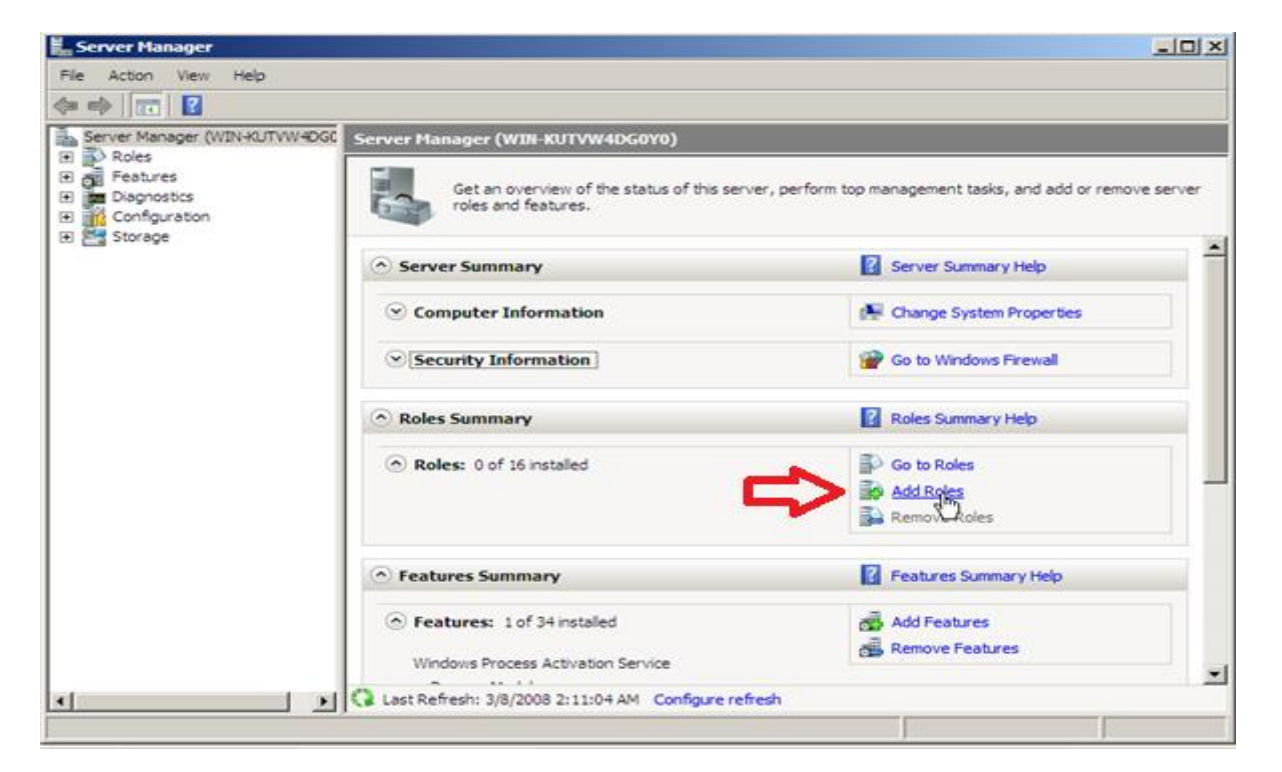

مرحله سوم: پس از انتخاب "Add Role"، صفحه ای برای شما نمایش داده می شود که کافی است بر روی دکمه "Next" کلیک کنید.

**مرحله چهارم**: در این مرحله، کافی است همانند شکل زیر، از لیست ظاهر شده گزینه (Web Server(IIS را انتخاب کرده و دکمه "Next " را بزنید.

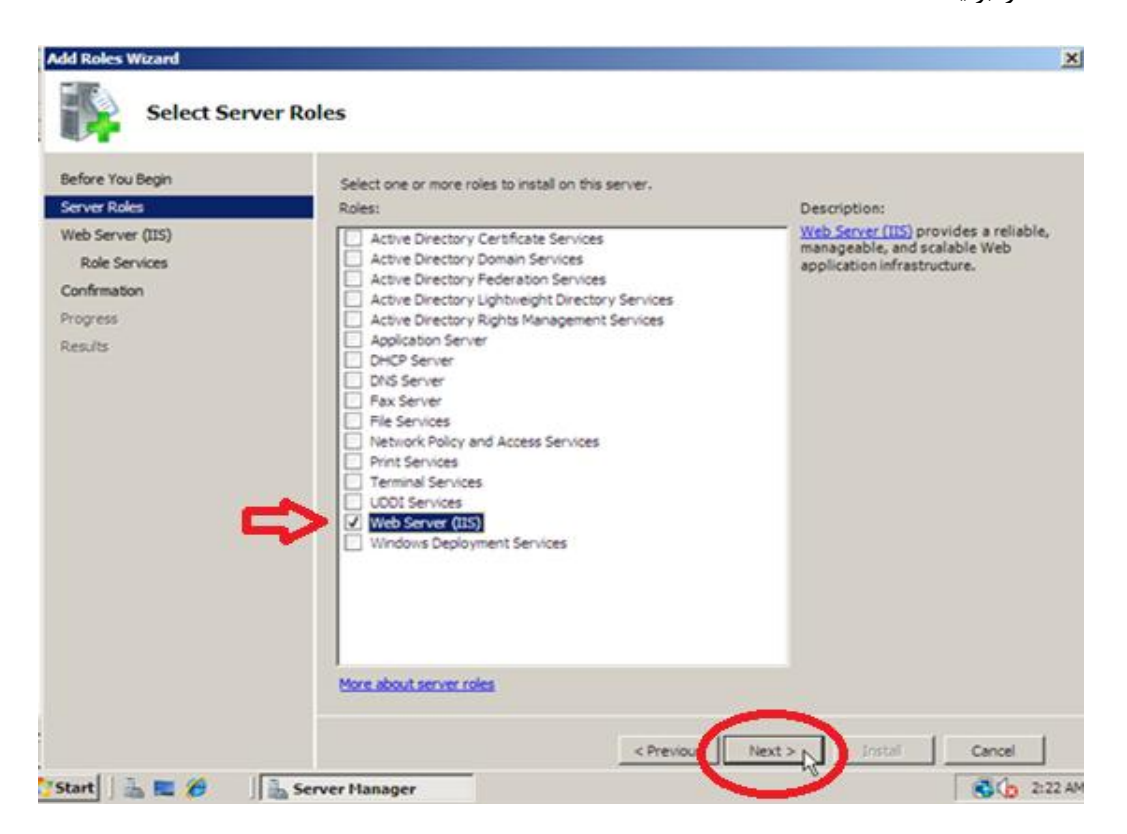

مرحله پنجم: در این مرحله، تمامی موارد را انتخاب کرده و دکمه Next را انتخاب کنید.

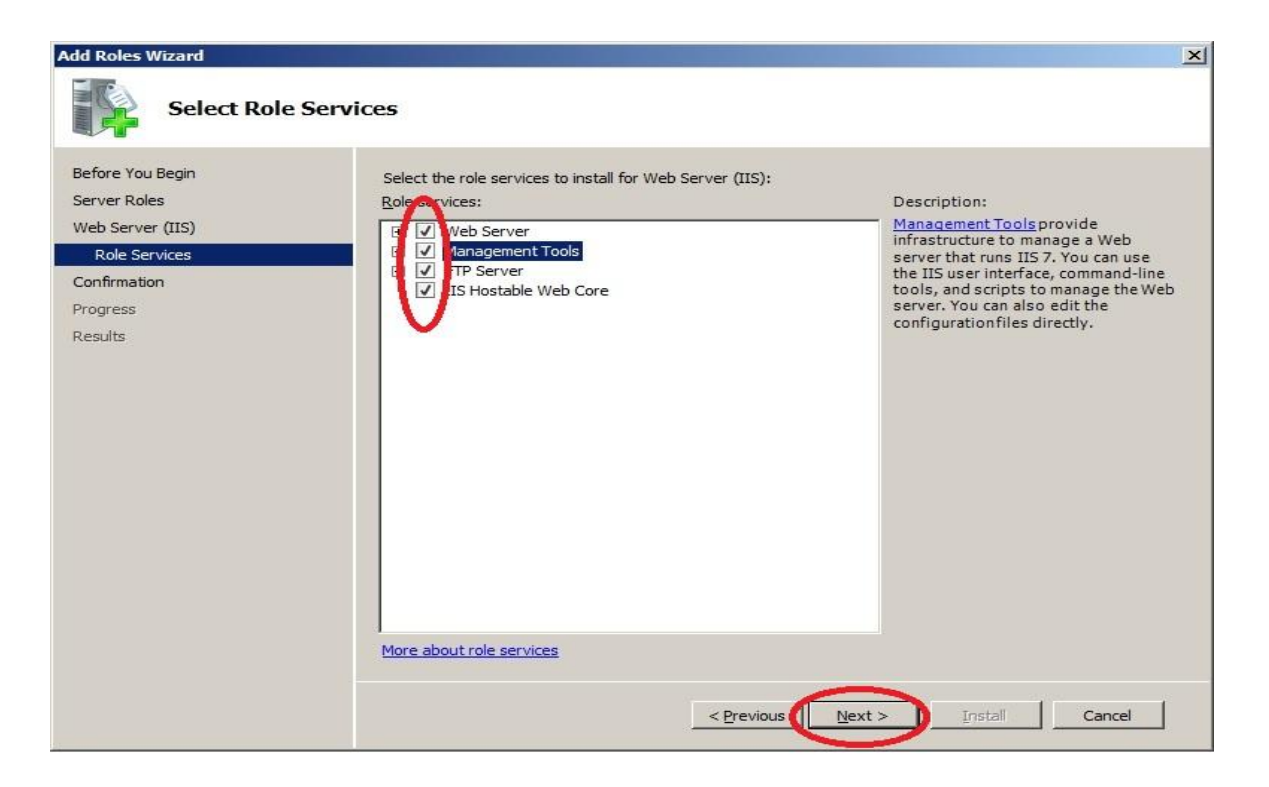

**مرحله ششم**: در این مرحله صفحه ای برای شما ظاهر می شود که تنها کافیست دکمه" Next " را انتخاب کرده و سپس در صفحه جدید دکمه"Install " را بزنید.

## ۲ مراحل نصب Net Framework 3.5 Sp1.

در Windows XP و Windows Server2003 ، با نصب برنامه Webkart، 3.5 ،Webkart و Net Framework 2.5. بر روی سیستم شما نصب می شود.

این در حالی است که در Windows Server 2008و Windows 7، باید Net Framework 3.5. بر روی ویندوز فعال شود.

**نکته**: ابتدا مطمئن شوید که IIS را نصب کردهاید. در صورت نصب نبودن IIS حتما ابتدا آن را نصب کرده و بعد Net. Framework را نصب کنید.

#### 1,۵ مراحل نصب 1.0 Net Framework 3.5 SP. در Windows Server 2008.

**مرحله اول:** ابتدا به Control panel رفته و از منوی"Administrative tools"، بر روی گزینه "Server manager" کلیک کرده و Feature را انتخاب کنید.

مرحله دوم: در صفحه Server Manager، بر روی"Add Feature " کلیک کنید.

**مرحله سوم:** در این مرحله Net Framework 3.5. را انتخاب کنید.(همه زیر شاخه های آن را نیز انتخاب می کنیم) سپس دکمه"Next" را انتخاب کرده و سپس بر روی دکمه "Install " کلیک کنید.

#### ۱٫۶ مراحل نصب Net Framework 3.5 Sp1. در Windows 7

مرحله اول: ابتدا به Control panel رفته و گزینه "Program and Feature" را انتخاب کنید. در منوی سمت چپ صفحه، روی گزینه" Turn Windows Feature on or off " کلیک کنید.

**مرحله دوم:** در این صفحه Net Framework 3.5. و همه زیر شاخه های آن را انتخاب می کنیم. سپس بر روی دکمهOk کلیک می کنیم تا نصب شود.

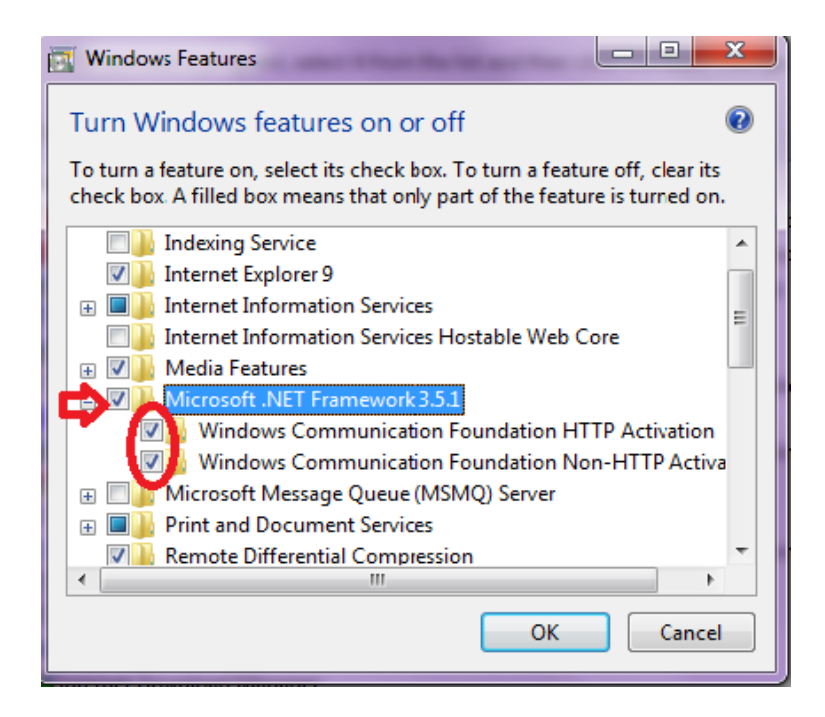

توجه: در صورتی که قبل از نصب IIS بر روی سیستم شما Net Framework3.5. نصب شده باشد، باید IIS و Net. Framework3.5. بر روی سیستم شما Register شود. برای این کار به صورت زیر عمل کنید:

قدم اول: به Run رفته و "cmd" را در آن درج کنید.

قدم دوم: در این قسمت دستور زیر را وارد کنید:

Command> cd [Win Drive]:\Windows\Microsoft.NET\Framework\v2.0.50727\aspnet\_regiis.exe -u

پس از اجرای این دستور، دستور زیر را اجرا کنید.

Command> cd [Win Drive]:\Windows\Microsoft.NET\Framework\v2.0.50727\aspnet\_regiis.exe -i

توجه: بر روی هر یک از ویندوزها، در صورتی که بعد از نصب Net Framework 3.5. و IIS، به هر دلیلی IIS را دوباره نصب کردید، باید دو دستور زیر اجرا شود:

Command> cd [Win Drive]:\Windows\Microsoft.NET\Framework\v2.0.50727\aspnet\_regiis.exe –u یس از اجرای این دستور، دستور زیر را اجرا کنید.

Command> cd [Win Drive]:\Windows\Microsoft.NET\Framework\v2.0.50727\aspnet\_regiis.exe -i

# ۳ فعال سازی قفل ۳۲ در IIS 6 و IIS 5 و

- ۱. از منوی Start گزینه Run را انتخاب و عبارت cmd را وارد کرده و دکمه OK را بزنید.
  - ۲. دستورات زیر را اجرا کنید:

cscript %SYSTEMDRIVE%\inetpub\adminscripts\adsutil.vbs SET W3SVC/AppPools/Enable32bitAppOnWin64 1

## ۴ فعال سازی قفل ۳۲ در IIS 7

۱. برنامه Internet Information Service Manager را از مسیر زیر اجرا کنید:

Start Menu / Control Panel  $\rightarrow$  Administrative Tools

۲. بخش Application Pools را باز کرده، سپس بر روی Application Pool مربوط به سایت Righ Click کرده و از منوی ظاهر شده گزینه Advanced Settings را انتخاب نمایید. در صفحه ظاهر شده مقدار دا به True تغییر دهید.

بعد از انجام این مراحل باید دستور IISRESET را حتماً اجرا نمایید.